ZEBRA

Portal Zleceń Napraw

Dla klientów: Dowiedz się, jak się zarejestrować, aby uzyskać dostęp do portalu zleceń napraw firmy Zebra

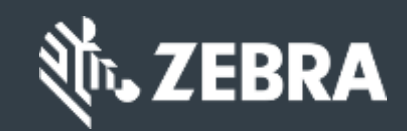

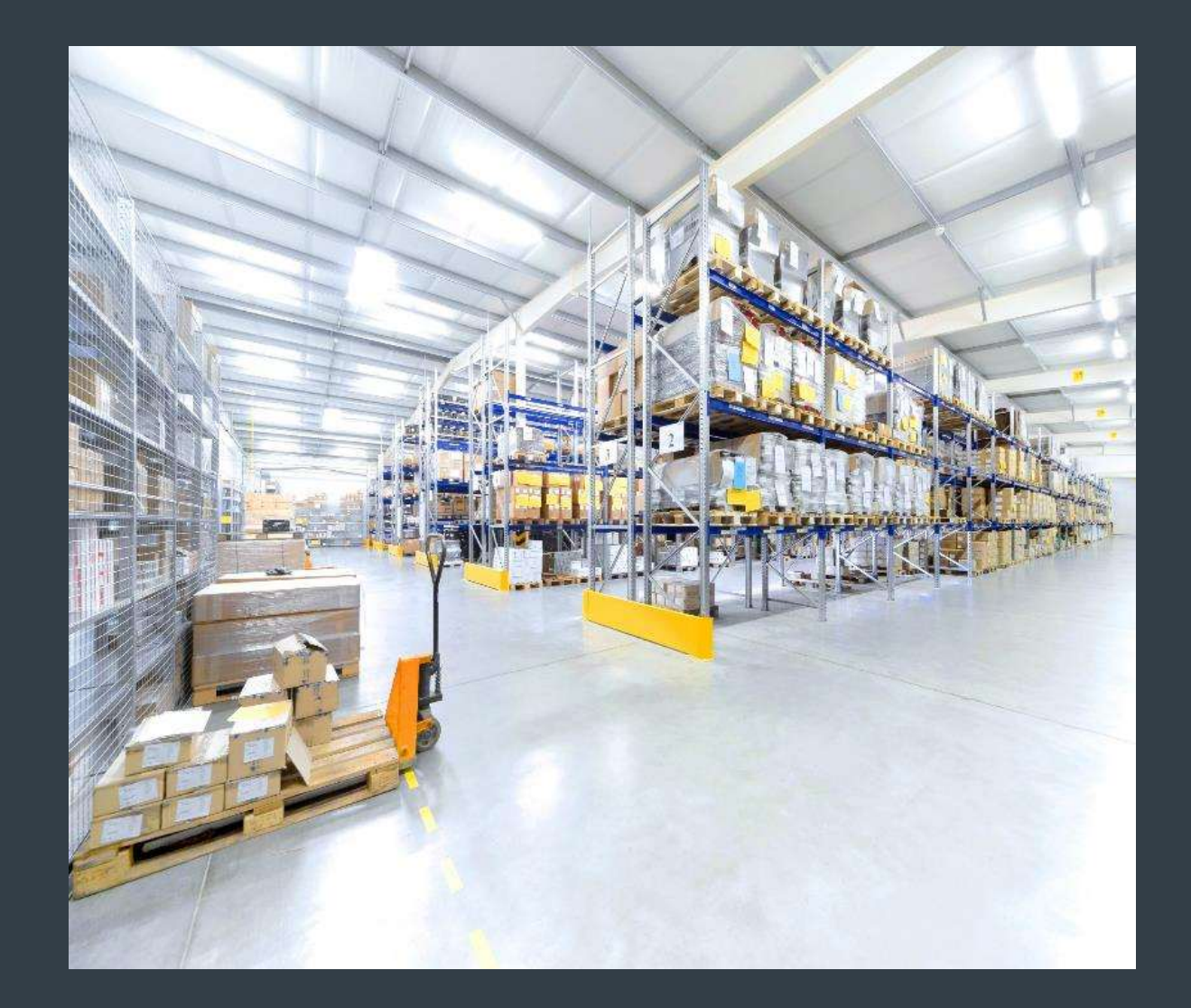

Updated Feb 2023

# Rejestracja w celu uzyskania dostępu do portalu zleceń naprawy

Portal zleceń naprawy jest dostępny w następujących regionach: Azja i Pacyfik (APAC), Europa, Bliski Wschód i Afryka (EMEA) oraz Ameryka Północna (NA) i Ameryka Łacińska (LA).

Aby skorzystać z funkcji portalu zleceń naprawy, w tym całodobowego dostępu do statusu naprawy i natychmiastowego składania zleceń naprawy, użytkownicy muszą zarejestrować się i uzyskać zgodę na dostęp

Proces rejestracji różni się w zależności od klasyfikacji klienta:

Klienci: 4-etapowy proces rejestracji można rozpocząć na stronie rejestracji w portalu zleceń naprawy. Użytkownicy żądający dostępu muszą mieć ważny adres e-mail

UWAGA: Proces przeglądu i zatwierdzania rejestracji może potrwać do 24 godzin. Członek działu pomocy technicznej firmy Zebra może skontaktować się z Tobą w celu uzyskania dodatkowych informacji

Partnerzy: Administratorzy partnerów mogą wykorzystywać PartnerConnect, bramę partnerską firmy Zebra, do zarządzania dostępem do portalu zleceń naprawy. Dodatkowe informacje można znaleźć w przewodniku szkoleniowym Dla partnerów: Dowiedz się, jak zarejestrować się w celu uzyskania dostępu do portalu zleceń naprawy Poniższe informacje przedstawiają proces, który klienci podejmują, aby zarejestrować się w celu uzyskania dostępu do portalu zleceń naprawy

# Rozpoczęcie procesu rejestracji

Poniższe kroki przedstawiają proces rejestracji w celu uzyskania dostępu do portalu zleceń naprawy

#### Krok 1: Wejdź na stronę rejestracji

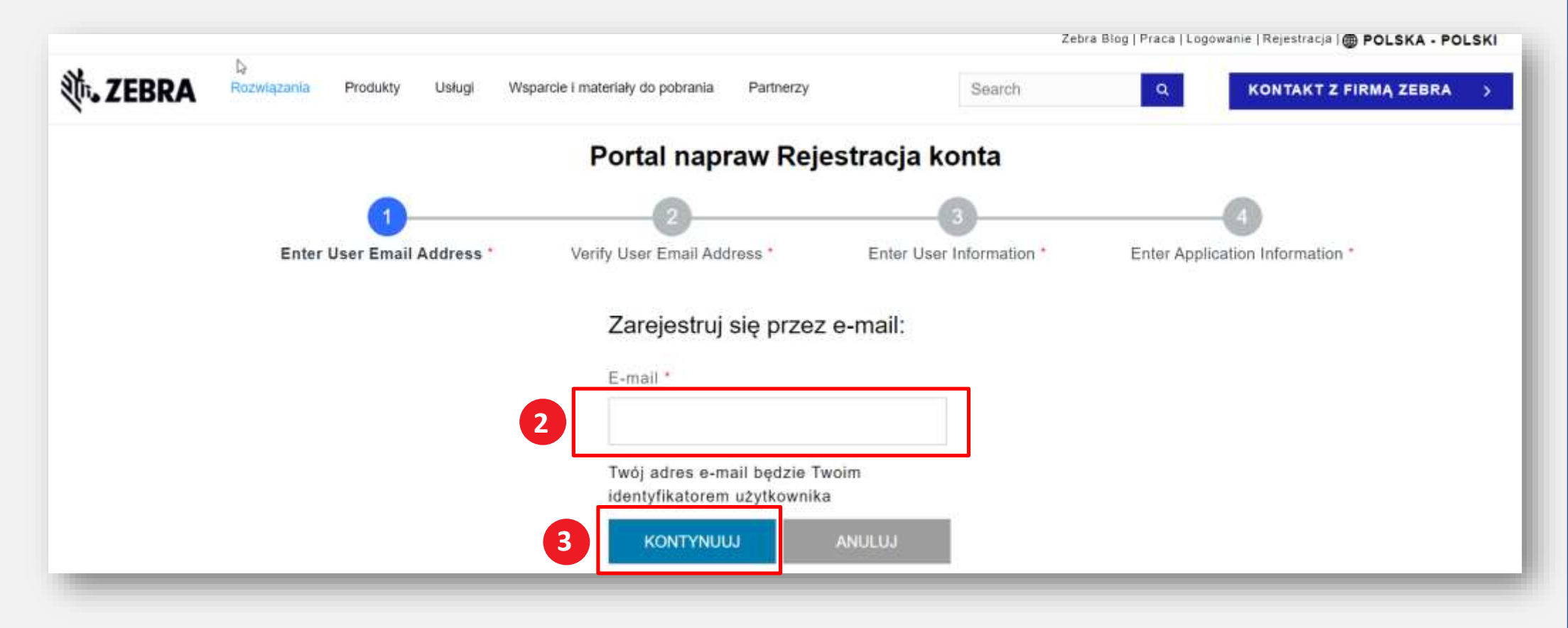

### Podanie adresu e-mail

Krok 2: Wpisz preferowany adres e-mail w polu Adres e-mail

UWAGA: Zidentyfikowany adres e-mail będzie identyfikatorem użytkownika używanym podczas logowania do portalu zleceń naprawy. Aby zapewnić bezproblemową obsługę pojedynczego logowania (SSO) we wszystkich portalach internetowych Zebra, zdecydowanie zaleca się korzystanie z tego samego adresu e-mail, który został ustalony dla innych portali internetowych Zebra.

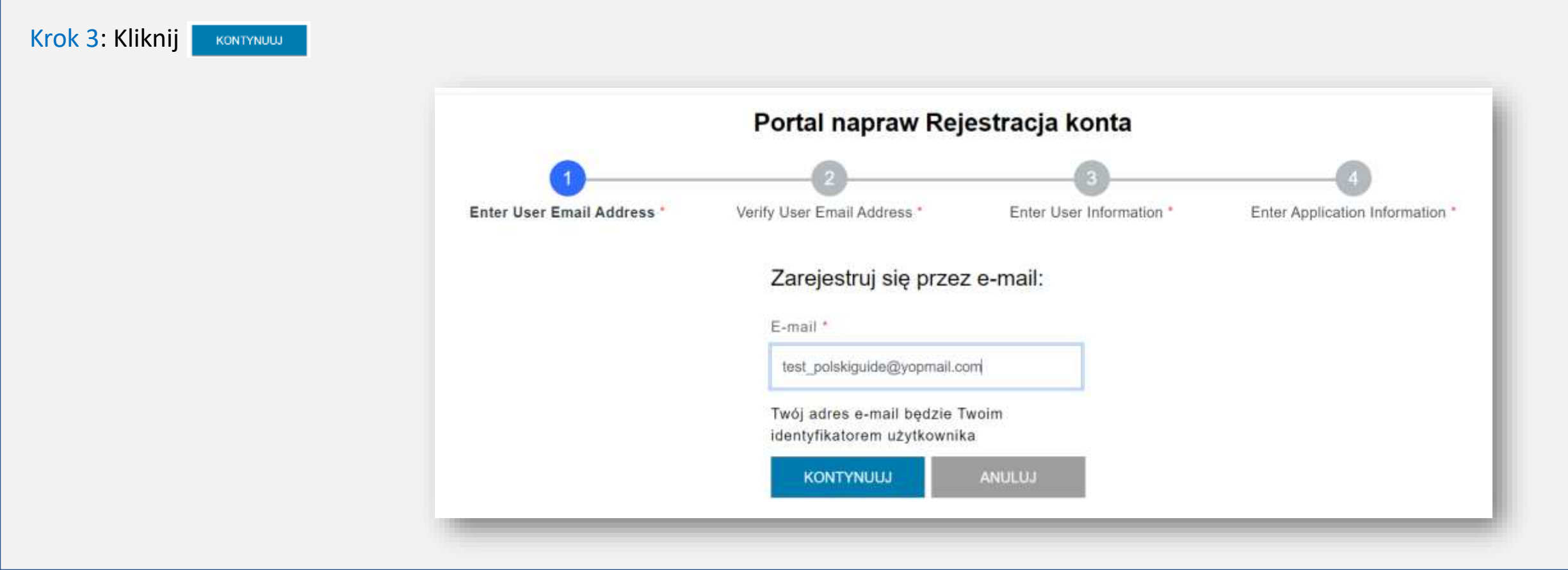

### Dostęp do wiadomości e-mail z potwierdzeniem rejestracji

Gdy użytkownik kliknie , wyświetli się ekran Weryfikacja adresu e-mail. E-mail rejestracyjny jest wysyłany na adres e-mail podany w polu Adres e-mail

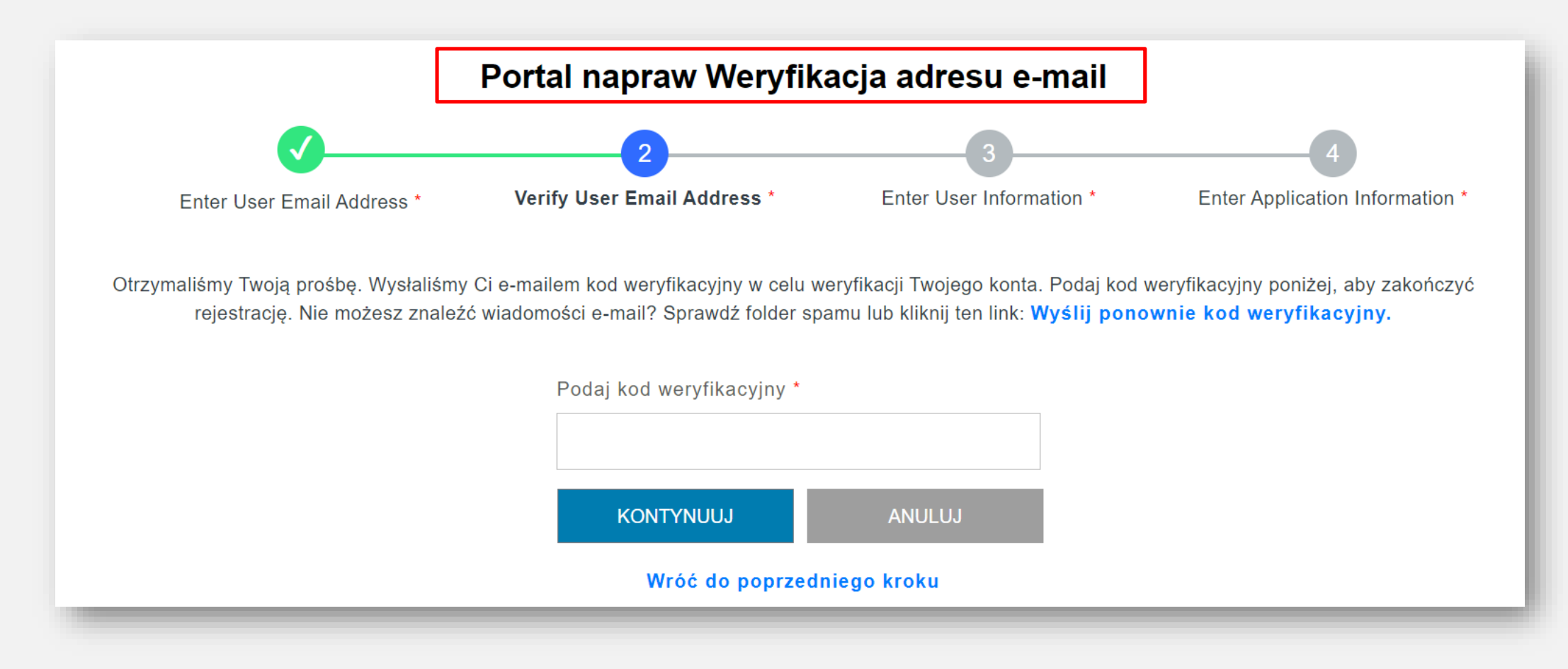

# Weryfikacja adresu e-mail

Krok 4: Otwórz email rejestracyjny i skopiuj kod weryfikacyjny

Zebra - User Account Verification 2 Zebra Service Do Not Reply <autoreply@zebra.com> () Thursday, May 25, 2023 3:03:39 PM Show pictures Zebra Technologies Ta wiadomość e-mail została wysłana w odpowiedzi na Twoją prośbę o utworzenie konta użytkownika. Aby zakończyć tę procedurę, użyj poniższego kodu weryfikacyjnego. 4 2LQKVC Link wygaśnie 10 minut po wysłaniu. Z poważaniem Zebra Technologies Uwaga! Wiadomość została wygenerowana automatycznie. Prosimy na nią nie odpowiadać.

# Kontynuacja procesu rejestracji

Użyj kodu weryfikacyjnego, aby zweryfikować adres e-mail Krok 5: Kliknij

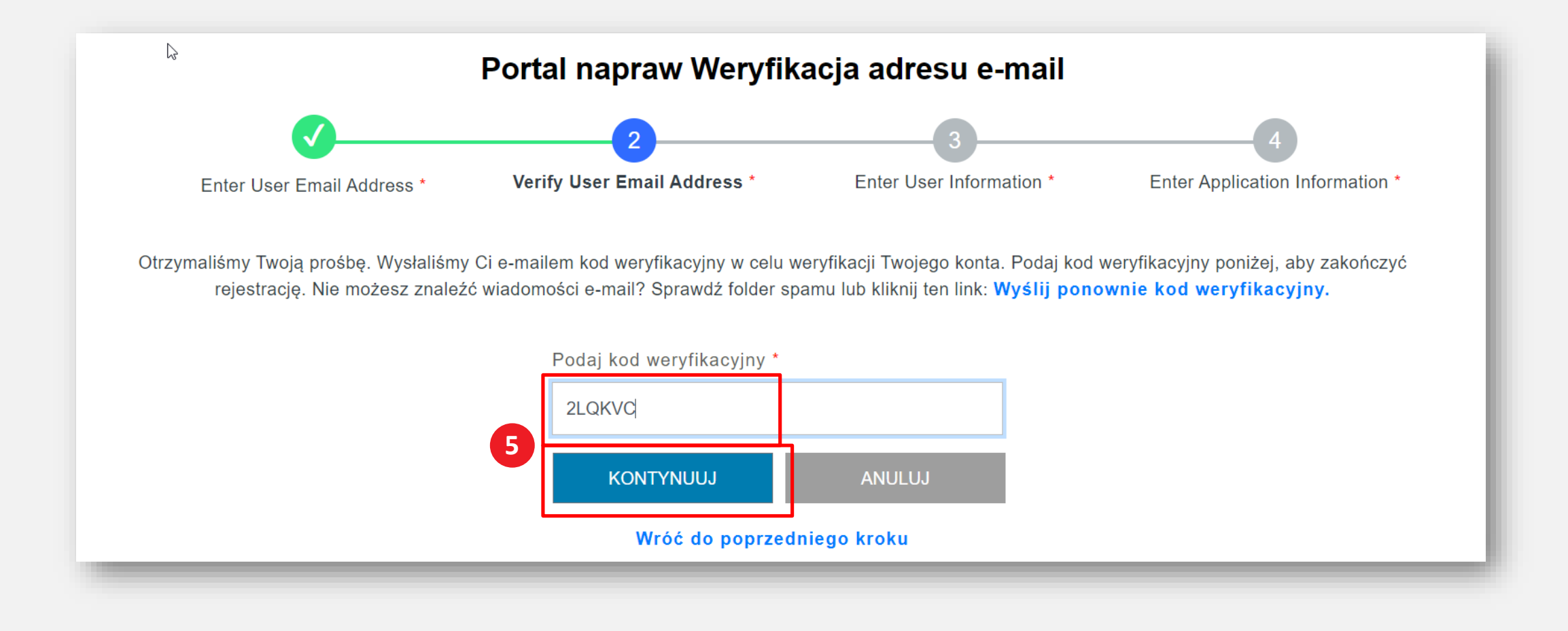

#### Dostarczanie informacji o użytkowniku

Zostanie wyświetlony ekran Informacje o użytkowniku i Bezpieczeństwo konta. Wymagane pola są oznaczone czerwoną gwiazdką (\*)

Krok 6: Wypełnij wszystkie wymagane informacje

|                            | -                                                                                                    | -                        |                                 |  |  |                                                             |   |  |  |  |
|----------------------------|----------------------------------------------------------------------------------------------------|--------------------------|---------------------------------|--|--|-------------------------------------------------------------|---|--|--|--|
| <b>V</b>                   |                                                                                                    | 3                        |                                 |  |  |                                                             |   |  |  |  |
| Enter User Email Address." | Verily Usec Email Address                                                                            | Enter User Information 1 | Enter Application Information * |  |  |                                                             |   |  |  |  |
|                            | Imię *<br>Imię<br>Nazwisko *<br>Nażwisko<br>Hasło *<br>Hasło<br>Potwierdż hasło *<br>Potwierdż hasło |                          |                                 |  |  |                                                             |   |  |  |  |
|                            |                                                                                                    |                          |                                 |  |  |                                                             |   |  |  |  |
|                            |                                                                                                    |                          |                                 |  |  |                                                             |   |  |  |  |
|                            |                                                                                                    |                          |                                 |  |  | - Wybierz -                                                 | * |  |  |  |
|                            |                                                                                                    |                          |                                 |  |  | "Pola obowiązkowe                                           |   |  |  |  |
|                            |                                                                                                    |                          |                                 |  |  | Choş otrzymywać e-maile marketingawe                        |   |  |  |  |
|                            |                                                                                                    |                          |                                 |  |  | Przeczytałem i zgadzam się z Warunki i zasady użytkowania * |   |  |  |  |
|                            |                                                                                                    |                          |                                 |  |  |                                                             |   |  |  |  |

# Potwierdzanie informacji o użytkowniku

| Adres e-mail został zweryfikawany pomyslinie |                               |                          |                                                 |
|----------------------------------------------|-------------------------------|--------------------------|-------------------------------------------------|
| Portal napra                                 | aw Dane użytkownika ora       | z dane bezpiecz          | eństwa konta                                    |
| Ø                                            | <b>⊘</b>                      | 3                        |                                                 |
| Enter User Email Address *                   | Verify User Email Address *   | Enter User Information   | Enter Application Information *                 |
|                                              | Imię *                        |                          |                                                 |
|                                              | Test                          |                          |                                                 |
|                                              | Nazwisko *                    |                          |                                                 |
|                                              | Polski                        |                          |                                                 |
|                                              | Haslo *                       |                          | Kliknij, aby przejrzeć                          |
|                                              |                               |                          | ntormacje o zasadach i<br>varunkach firmy Zebra |
|                                              | Potwierdź hasło *             |                          | Technologies                                    |
|                                              |                               |                          |                                                 |
|                                              | Wybierz kraj *                |                          |                                                 |
|                                              | *Pola chowiazkowe             | <u>M</u>                 |                                                 |
|                                              | Choę otrzymywać e-maile marke | lingowe                  |                                                 |
| 7                                            | Przeczytałem i zgadzam się z  | Warunki i zasady użytkow | ania.1                                          |
|                                              |                               | 1                        |                                                 |

#### Dostarczanie ogólnych informacji o użytkowniku

Zostanie wyświetlony ekran Informacje o dostępie. Zawiera dwie (2) sekcje wymagające informacji od użytkownika: Ogólne informacje o użytkowniku i Informacje o firmie. Wymagane pola są oznaczone czerwoną gwiazdką (\*)

Krok 9: Wypełnij lub wybierz wymagane informacje w sekcji Ogólne informacje o użytkowniku

| TKOWNIKU            |                                                                         | Nazwisko*                                                                |                                                                                          |
|---------------------|-------------------------------------------------------------------------|--------------------------------------------------------------------------|------------------------------------------------------------------------------------------|
| niq*<br>Test        |                                                                         | Nazwisko*                                                                |                                                                                          |
| TKOWNIKU            |                                                                         | Nazwisko*                                                                |                                                                                          |
| nię"<br>Test        |                                                                         | Nazwisko*                                                                |                                                                                          |
| Test                |                                                                         |                                                                          |                                                                                          |
|                     | Polski                                                                  |                                                                          |                                                                                          |
| umer telefonu*      |                                                                         |                                                                          |                                                                                          |
| 123456789           |                                                                         |                                                                          |                                                                                          |
|                     |                                                                         |                                                                          |                                                                                          |
|                     |                                                                         |                                                                          |                                                                                          |
| aj*                 |                                                                         | Miasto*                                                                  |                                                                                          |
| Polska ~            |                                                                         | Warszawa                                                                 |                                                                                          |
| Adres - opcjonalnie |                                                                         | Kod pocztowy*                                                            |                                                                                          |
| Włochy, Warszawa    |                                                                         | 02-231                                                                   |                                                                                          |
|                     |                                                                         |                                                                          |                                                                                          |
|                     | 123456789<br>(raj*<br>Polska<br>(dres - opcjonalnie<br>Wiochy, Warszawa | 123456789<br>Iraj*<br>Polska ~<br>dres - opcjonalnie<br>Wlochy, Warszawa | 123456789<br>Iraj* Miasto* Warszawa<br>dres - opcjonalnie Kod pocztow<br>Wiochy Warszawa |

#### Dostarczanie informacji o firmie

Krok 10: Wypełnij lub wybierz wymagane informacje w sekcji Informacje o firmie

Po zakończeniu sekcji Ogólne informacje o użytkowniku przejdź do sekcji Informacje o firmie. Wymagane pola są oznaczone czerwoną gwiazdką (\*)

Krok 11: Kliknij KONTYNUUJ Portal naprawczy - Informacje o dostępie Enter Application Information Enter User Email Address \* Verify User Email Address \* Enter User Information 1 Proszę wypełnić następujące pola aby uzyskać dostęp. **OGÓLNE INFORMACJE O UŻYTKOWNIKU** Tytu?\* Nazwisko Imie' Pan Test Polski Rodzaj užytkownika' Numer telefonu\* 123456789 Klient 10 INFORMACJE O FIRMIE Nazwa firmy/klienta\* Kraj\* Miasto" Zebra Technologies Sp. z o.o. Polska Warszawa Adres\* Kod pocztowy\* Adres - opcionalnie 137, Jutrzenki 02-231 Włochy, Warszawa KONTYNUUJ

#### Zakończenie procesu rejestracji

Zostanie wyświetlony ekran potwierdzenia rejestracji. Kliknij **Zwowcz**, aby przejść do Zebra.com Proces przeglądu i zatwierdzenia rejestracji trwa do 24 godzin. Wiadomość e-mail z potwierdzeniem jest wysyłana po zatwierdzeniu prośby o dostęp

|                |                                         |          |            |                                  |                   | Zebra B                          | In Prace L'assurante Rejectracia In BOLEKA BOLEKI               |
|----------------|-----------------------------------------|----------|------------|----------------------------------|-------------------|----------------------------------|-----------------------------------------------------------------|
| <b>刹 ZEBRA</b> | Rozwiązania                             | Produkty | Usługi     | Wsparcie i materiały do pobrania | Partnerzy         | Search                           | Dział pomocy technicznej firmy<br>Zebra może skontaktować się z |
|                | Rejestracja na Portal napraw zakończona |          |            |                                  |                   |                                  | dodatkowymi informacjami<br>dotyczącymi prośby o dostęp         |
|                |                                         | Dzięku   | jemy. Otrz | ymaliśmy Twoją prośbę o rejestr  | rację. Po utworze | niu konta użytkownika powiadomim | y Cię e-mailem.                                                 |
|                |                                         |          |            |                                  | ZANUNUZ           |                                  |                                                                 |
|                |                                         |          |            |                                  |                   |                                  |                                                                 |
|                |                                         |          |            |                                  |                   |                                  |                                                                 |

UWAGA: Jeśli prośba o dostęp nie zostanie zaakceptowana, otrzymasz powiadomienie e-mailem. Skontaktuj się z działem pomocy technicznej firmy Zebra w celu uzyskania dodatkowych informacji

#### ZEBRA

Portal Zleceń Napraw

# Potrzebuję pomocy?

Wejdź na stronę Zebra.com > Wsparcie i materiały do pobrania, aby uzyskać dodatkowe informacje i wsparcie

Firms Zultra offenge unlige neprowcze dotyczące produktów na Respond thefter Descents gwaterreit, utgate urenwy sudignwy lub ze kateternerwy, sphing. Job Serrowitch: Shatun Magnessy Pizzimet w rick by agricul tablette marries Wedy Twoje urgodzenia wyraogają naprowy. Zobra zaposenia łatwe przetylanie zlaceń naprawy, odbieranie styraganaj sutoryzucji i eledzenie stanu wszystkich napraw. Zobacz porijsze uwagi, sty okretikć, które narzędzie jest odpowiednie dla Ciebie. Następnie kliknij niebieski przyciak przy wybrenym nerzędziu. OPCJA 1 FIRMY ZEBRA OPCJA 2: FORMULARZ ZLECENIA NAPRAWY .+ Initialities expropriate efficiency of partners in Manettiny z Designery cits many manyowy do 20 separation. cognitives had absorcavely also considering the providence of the second second s · Autoryzacja dostępna zazwyczaj w stępu t dłea + Nityctonattowe outoryzacje (ublicere)). Secregibilities information a potentical calendary. · Ne og styrnspror rejenness arringswere-· Podulawowe Hibritiacal orgawience relienach: servelowysty, Drog Care. + Natychmentatiwo olarly dla phatrychy napisw docadnych. screeninwych OrszCanii. · Oddriette surgedrie do spreedbaris statu neprowy · Wetnesselve on resentance ( logowarte-· Advanturge stars repressy w casile restayworker. dadghe w gohomici porocy technicies. · Skadbertie probatykia Formulars splostums reprawy obsiluque resteputace · Plenostake odskou przydziel jilka alecetow utartych te przesłądató istamełowa: Googie Chrome, Microsoft LINALDS! Edge / Monite Entertox, New nelecty anyweit promply darks · Portal allocari napravy utohojuje vezystke provgradnici Microsoft Internal Explorer Internetises, whyn Google Chronis, Microsoft Edge, Microsoft Internel Septoner | Apple Sature Open Partala, Partneys I Recepted. Capito Solaware Pylorie Saladaras theory marrowy RMA to policidarithers international W byty providential arrestings may where independent his particular portate discert nameny and lotwo. segother, szytikte i Dirbyt tigted in preliminary weathing provide model. totakindias. Käikoig as tink ponysylvy, by Johani zyd taist portbina. + . And remetation and section 1. https://www.inf Jok sprawshid signs responsible insprawy (NWC). · Jok Aptrovided, city weige arraphonics tablete jest passrantigs indiinternal li Encloy I Scholesta Revisit Z Delatert Persony Technologial Otrama: wytko i armintanie odoswentii na wiekumi: astali. W propadial barthist illocowych problemiw and prochemycials proteined course and wood with an hypersection and entants had seen orders expansis allority herey Zenny shutton stars symmind Webberr

stationing in the local state in the second state of the state of the

· Zamme supreme

w szkoleniu kelter, które pomogą til kurdystar z pertaku złoceni

Interaction of the local data and the local data and the local data an

Watre ektoeliterja: Automotyczne powiadomienie e-mail o statunie naprawy

WYŚLIJ WNIOSEK O NAPRAWĘ (PRZEZ INTERNET)

company w second profession just an provide taking provident with Aby appears where informers, where taken

Alteria Tutar, Aby Maynead Worces metorematic

Od haveys 2023 t. po pitakwamu intestan do naprawy, uzybownie będze submittycznie otrzymywsć prwskomenie a mał o stanie neprawy, pilić wczannej nie

Company of Company

WIADOMIENIA (

STATUSIE NAPRAWO

Wiecki Inffermech 3

Montantoj Ze Ziacan

Many Which Theorem

Inconceptuir Case, ddy

Speciania Just his bieble

Crowning Testawell Names

Propartacje, Wagarda Dia

Potetniki, Schonevik Oršine, Negrane

Pressworthand

Masoweth, Ba

Reprint

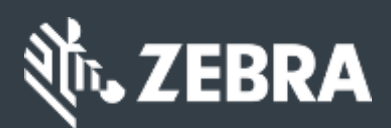